# 3.1.2. Creating a new TAB per server

For each server that will have a Produmex WMS component installed, a new tab needs to be created on the Suite Installer screen. Typically, we have at least 2 servers.

- SAP server with the Produmex Tools, Fat Client & License Service (and other optional services) installed.
- Terminal server with the Produmex Fat Client (= scanner application) installed.

The Produmex license server should be installed on the same server as the SAP license server.

Add a new tab (for the SAP server in this example) by clicking on the + icon next to the General tab and provide the name of the SAP server:

| Produmex Suite Installer                                        |                           |  |  |  |  |  |  |
|-----------------------------------------------------------------|---------------------------|--|--|--|--|--|--|
| Produmex Suite Installer<br>Produmex Suite for SAP Business One |                           |  |  |  |  |  |  |
| Computer name: PMX_BUDT                                         | DSH2 Target environment   |  |  |  |  |  |  |
| System assignment: WMS                                          | New system Test           |  |  |  |  |  |  |
| General +                                                       | System name: PMX_BUDTOSH2 |  |  |  |  |  |  |
|                                                                 | OK Cancel                 |  |  |  |  |  |  |

### **3.1.2.1.** Selecting required components for server

# ×

1. With this button, you can tell the application that this is the server you are currently working on. This will be saved so the SuiteInstaller will open on the correct tab, depending on what server you are opening it on. So we need to start by pushing this button to assign this server.

2. When the button was pushed, we can see the name of the server appearing on the "System" assignment" field.

3. With these checkboxes, you can decide what will have to be installed on this server. Typically, a SAP server has the Tools, License Server and Fat Client installed. If you need an SBO Notification Listener or a Scalecomm service, they are typically also installed on the SAP server.

- SBO Notification Listener: This is a tool (service) to perform certain actions that are triggered by adding/updating/deleting data in SAP.
- Scalecomm service: This is a service that can be used to integrate with scales.

4. This shows the current version of the Produmex WMS.

5. This shows the version of the Produmex WMS that you are about to install.

2025/07/11 10:36

1/4

6. The Install buttons allow you to install the components one by one.

7. The Uninstall buttons allow you to uninstall the components one by one.

8. The Config buttons are used to configure the Tools and the License Server (and the optional SBO Notification Listener).

9. Install all/Uninstall all: these buttons will install or uninstall all the checked components.

10. Has custom files checkbox indicates if there are custom files to be installed, such as customer specific workflowscripts. If this is tagged, you will be prompted for the directory where the custom files are unzipped to. This directory will have a name such as "Project\_OEC\_1\_0\_0\_327".

### 3.1.2.2. Installing components

1. In this example, we have checked the Tools, License Server and Fat Client. Install the components one by one or click Install all.

2. When you install the components one by one and click on the Install button of the License Server or click on the Install all button, the Produmex Suite Installer will display the *Select Connection for Licensing* window. In its drop-down menu you will see all your connections that you can use for licensing, therefore, if you have multiple installation numbers, make sure that you select the connection from where the appropriate installation number will be retrieved.

#### ×

3. After selecting the connection, click OK and the Produmex Suite Installer will display your installation number.

| Produmex Suite Installer                                  |                         |                                               |                          |           |                      |                      |                    |         |           |                 |
|-----------------------------------------------------------|-------------------------|-----------------------------------------------|--------------------------|-----------|----------------------|----------------------|--------------------|---------|-----------|-----------------|
| Produmex Suite Inst<br>Produmex Suite for SAP Business C  | aller<br><sup>Dne</sup> |                                               |                          |           |                      | -                    | $\left\{ \right\}$ | J       | a Boyum   | JMEX<br>company |
| Computer name: BIT-LAP-009                                |                         | Target environment                            |                          |           |                      |                      |                    |         |           |                 |
| System assignment: ProdumexWMS_Demo Production Test       |                         |                                               |                          |           |                      |                      |                    |         |           |                 |
| General ProdumexWMS_<br>Directory C:\Program Files\Produm | <b>Demo </b> 🖸          | Assign to this computer                       | Produmex Suite Installer | ×         |                      |                      |                    |         |           | ĺ               |
| Name                                                      | Required                | Install directory                             | Installation number is 0 | 090288900 | Available<br>Version | Instance Alias       |                    |         |           | Config          |
| Produmex Tools                                            | $\checkmark$            | C:\Program Files\Produmex\Produmex Tools      |                          |           | 18.4.1.38            |                      |                    | Install | Uninstall | Config          |
| Produmex License Server                                   |                         | C:\Program Files\Produmex\Produmex License S  | 1                        | 01        | 18.4.1.38            |                      |                    | Install | Uninstall | Config          |
| Produmex SB1 Notification Listener                        |                         | C:\Program Files\Produmex\Produmex SB1 Notif  |                          | OK        | 18.4.1.38            | SboConnection String | 0                  | Install | Uninstall | Config          |
| Produmex ScaleComm                                        |                         | C:\Program Files\Produmex\Produmex ScaleCom   | m                        |           | 18.4.1.38            |                      |                    | Install | Uninstall | Config          |
| Produmex Fat Client                                       | $\checkmark$            | C:\Program Files\Produmex\Produmex Fat Client |                          | 18.4.1.38 | 18.4.1.38            |                      |                    | Install | Uninstall | Config          |
| Produmex Quality                                          |                         | C:\Program Files\Produmex\Produmex Tools\Qu   | ality                    |           | 18.4.1.38            |                      |                    | Install | Uninstall | Config          |
| Install all Uninstall all                                 | Update Co<br>Update li  | nnection String                               |                          |           |                      |                      |                    |         | Has cus   | iom files       |
|                                                           |                         |                                               |                          |           |                      |                      |                    |         |           | Save            |

Note: In case there is a change in your licensing in the future and you need to change the connection,

3/4

you can simply click on the Update licensing data button of the Produmex Suite Installer window, choose the appropriate connection and restart the service without reinstalling it.

4. Click OK and if you have clicked Install all previously, the installation of the selected components will start.

| Produmex Suite Installer                                        |                    |                                                                |                |  |  |  |  |
|-----------------------------------------------------------------|--------------------|----------------------------------------------------------------|----------------|--|--|--|--|
| Produmex Suite Installer<br>Produmex Suite for SAP Business One |                    |                                                                |                |  |  |  |  |
| Computer name:                                                  | DEV_SAP9_FR        | Target environment                                             |                |  |  |  |  |
| System assignment:                                              | DEV_SAP9_FR        | Progress                                                       |                |  |  |  |  |
| General DE                                                      | EV_SAP9_FR 🔀 +     | 1                                                              | Installing all |  |  |  |  |
| Directory C:\Progr                                              | ram Files\Produmex | Task<br>Produmex Tools                                         | Info           |  |  |  |  |
| Name                                                            | Required d         | st ✔ Program Files<br>re<br>✔ Configuration                    |                |  |  |  |  |
| Produmex License S                                              | Server C:          | Produmex License Server                                        |                |  |  |  |  |
| Produmex SB1 Notif<br>Produmex Fat Client                       | fication Listener  | <ul> <li>✓ Configuration</li> <li>✓ Windows Service</li> </ul> | [I] Install    |  |  |  |  |
|                                                                 |                    | Produmex Fat Client     Program Files     Configuration        |                |  |  |  |  |
| Install all                                                     | Jninstall all      |                                                                | ОК             |  |  |  |  |

*Note: It is not possible to have more than one Produmex License Server and Scalecomm service version installed on a server.* 

5. If you have checked in the *Has custom files* option on the *General* tab, you will be prompted to locate the directory. Click OK.

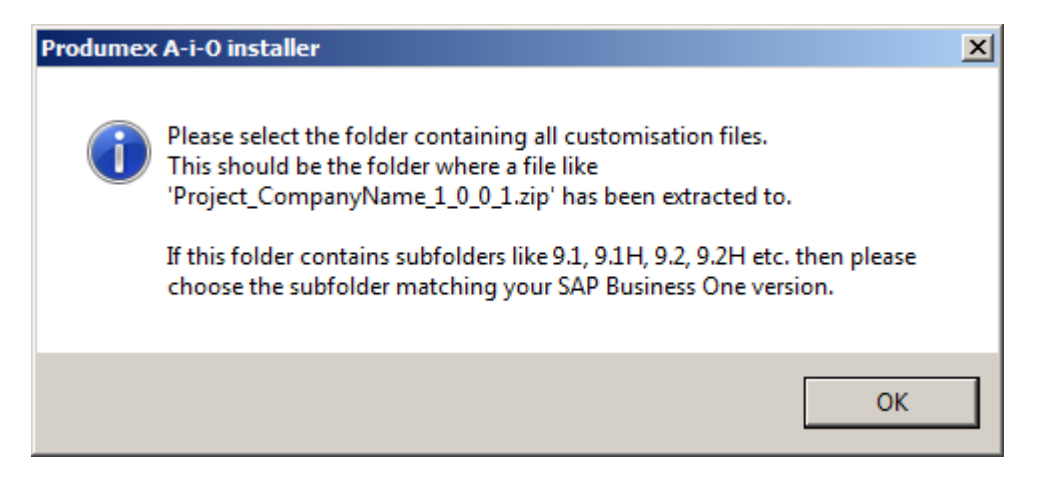

### 6. Locate the directory where you can find the files and click OK.

update: 2019/02/08 11:56

From: https://wiki.produmex.name/ - Produmex

Permanent link: https://wiki.produmex.name/doku.php?id=implementation:wms:install\_servertab&rev=1549626966

Last update: 2019/02/08 11:56

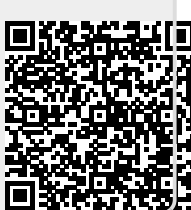